# Guida rapida all'uso dell'app File su iPhone, iPad e Mac

(Per non vedenti e ipovedenti con VoiceOver)

### 1. Introduzione

L'app File consente di gestire documenti, archiviare su iCloud e condividere file tra dispositivi Apple, Windows e Android.

## 2. Interfaccia e navigazione di base (iPhone e iPad)

- Aprire l'app File.
- Struttura dell'app: **Posizioni** (iCloud Drive, Su iPhone/iPad, servizi cloud, eventuali pen drive o hard disk), **Recenti**, **Sfoglia**.
  - Navigazione con VoiceOver: flick, esplorazione touch, ricerca con rotore.

### 3. Creazione e gestione di cartelle e file

- Creare una cartella (doppio tap con un dito e aprire il pulsante altro).
- Spostare file tra cartelle (con VoiceOver Flick verticali sul file interessato e doppio tocco su sposta o trasferisci, scegliere dove spostare e confermare).

• Rinominare ed eliminare file/cartelle ( con Flick verticali doppio tocco su pulsante rinomina, cambiare il testo e doppio tocco su fine per salvare con possibilità di ripristino).

### 4. Apertura, condivisione e download di file

• Aprire file con app compatibili (aprire con un doppio tocco di un dito, oppure Flick verticali doppio tocco su visualizzazione rapida).

• Condividere via AirDrop, Mail, Messaggi, altre app (aprire la pagina di condivisione facendo Flick verticali sul file e doppio tocco sulla voce condividi).

• Scaricare file da Safari e gestirli nell'app File (su Safari, dare un doppio tocco con un dito su eventuale pulsante scarica oppure sul pulsante download del file interessato).

### 5. Ricerca e organizzazione avanzata

• Ricerca file con la barra di ricerca (doppio tocco con un dito sul pulsante cerca, scrivere la parola chiave doppio tocco su invia per trovare il file interessato).

Organizzazione con tag (se supportato).

• Ordinare per data, nome o tipo (con doppio tocco con un dito sul pulsante altro possiamo scegliere questi filtri).

### 6. Sincronizzazione con Mac e iCloud Drive

- iCloud Drive sincronizza automaticamente i file tra dispositivi.
- Su Mac, gestione con Finder e VoiceOver (stessa struttura dell'app File).

### 7. Suggerimenti e trucchi

• Scansione documenti direttamente dall'app File (sempre con il doppio tocco con un dito sul pulsante altro troviamo la possibilità di aprire la voce scansiona, doppio tocco e si aprirà la nostra fotocamera che ci guiderà per scattare una foto da processare di un documento).

Collegamento di dischi esterni o chiavette USB su iPhone, iPad e Mac.

• Compressione file ( con Flick verticali, scegliere la voce comprimi e con un doppio tocco con un dito il sistema C comprimerà il file- ZIP) per condivisione più rapida.

#### 8. Conclusione

- Riepilogo delle funzioni principali.
- Invito a esplorare l'app e fare pratica.
- Altri approfondimenti su tutorial, audio video descritto di Orbolandia.